## วิธีกำหนดค่า proxy setting สำหรับใช้งานผ่าน ระบบ Internet นอก

## คณะแพทยศาสตร์ และนอกมหาวิทยาลัยสงขลานครินทร์

## (สำหรับผู้ใช้ Google Chrome)

\*\*\* อ้างอิงจาก Google Chrome เวอร์ชั่น 47.0.2526.106 m ภาษาอังกฤษ บน Windows 10 \*\*\*

1. ทางด้านมุมขวาบนของโปรแกรม เลือกเมนูที่เป็นเส้นขีดสามขีด จากนั้นเลือก "Settings"

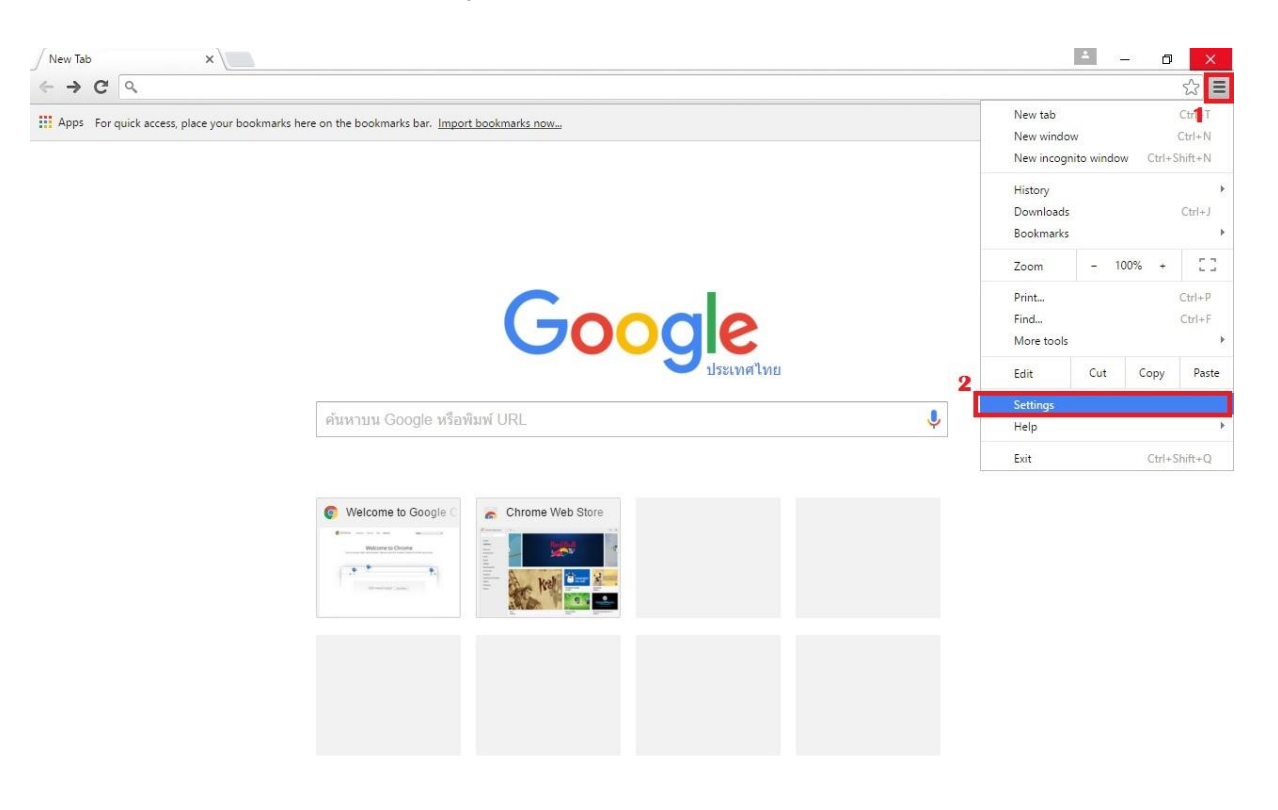

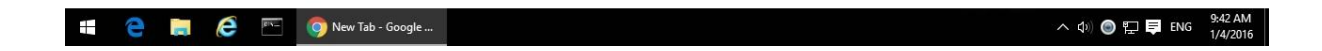

2. ด้านล่างเลือก "Show advanced settings..."

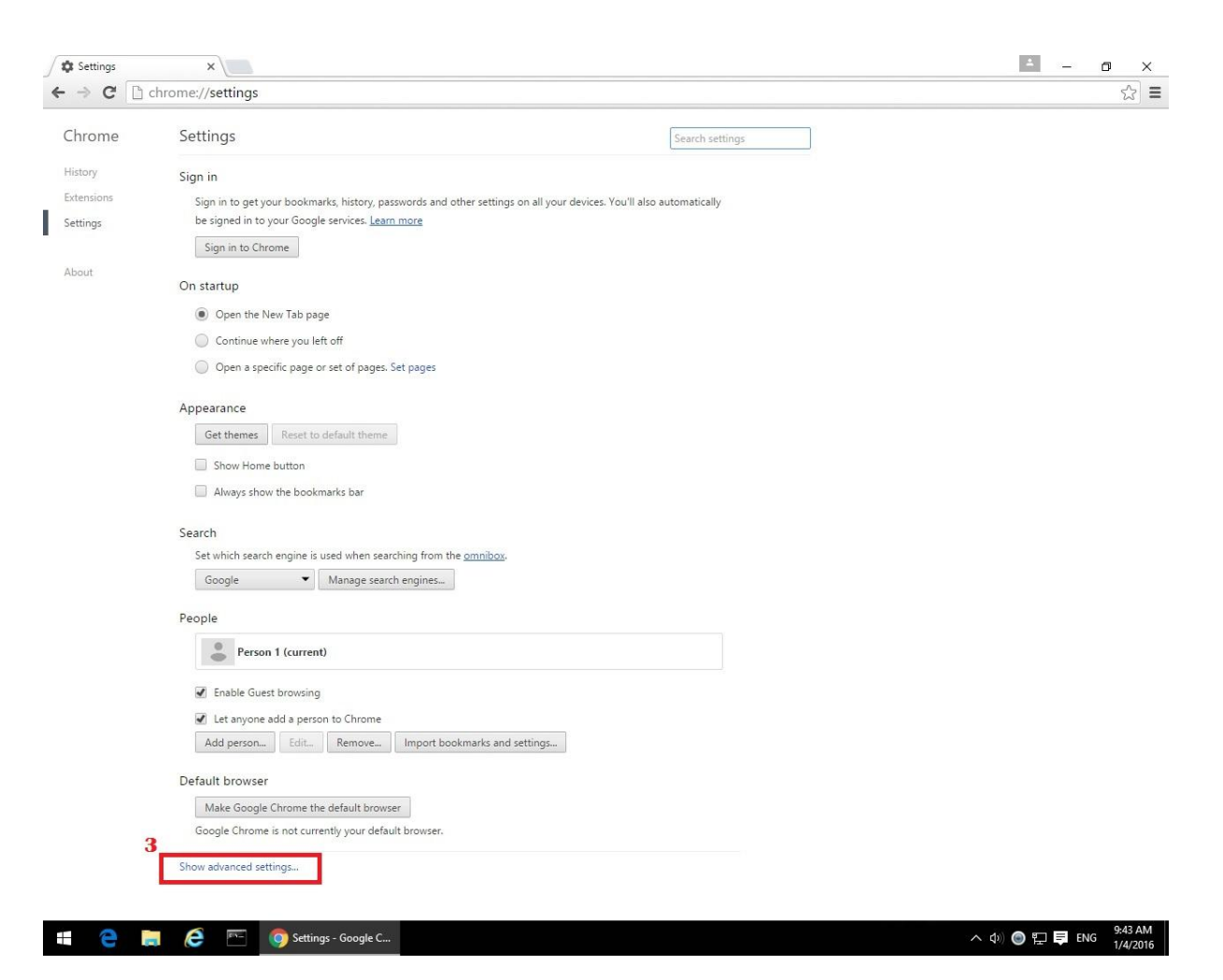

ในหัวข้อ Network เลือก "Change proxy settings..."

| Settings   | ×                                                                                           |                            | A - O × |
|------------|---------------------------------------------------------------------------------------------|----------------------------|---------|
| ← → C 🗋    | chrome://settings                                                                           |                            | ☆ =     |
| Chrome     | Settings                                                                                    | Search settings            |         |
| History    | ✓ Use a web service to help resolve navigation errors                                       |                            |         |
| Extensions | Use a prediction service to help complete searches and URLs typed in the address search box | ss bar or the app launcher |         |
| Settings   | ☑ Prefetch resources to load pages more quickly                                             |                            |         |
| About      | Automatically report details of possible security incidents to Google                       |                            |         |
|            | Protect you and your device from dangerous sites                                            |                            |         |
|            | Use a web service to help resolve spelling errors                                           |                            |         |
|            | Automatically send usage statistics and crash reports to Google                             |                            |         |
|            | Send a "Do Not Track" request with your browsing traffic                                    |                            |         |
|            | Passwords and forms                                                                         |                            |         |
|            | Enable Autofill to fill out web forms in a single click. Manage Autofill settings           |                            |         |
|            | Given the save your web passwords. Manage passwords                                         |                            |         |
|            | Web content                                                                                 |                            |         |
|            | Font size: Medium  Customize fonts                                                          |                            |         |
|            | Page zoom: 100% 💌                                                                           |                            |         |
|            | Network                                                                                     |                            |         |
|            | 4 Google Chrome is using your computer's system proxy settings to connect to the ne         | etwork.                    |         |
|            | Change proxy settings                                                                       |                            |         |
|            | Languages                                                                                   |                            |         |
|            | Change how Chrome handles and displays languages. Learn more                                |                            |         |
|            | Language and input settings                                                                 |                            |         |
|            | Offer to translate pages that aren't in a language you read. Manage languages               |                            |         |
|            | Downloads                                                                                   |                            |         |
|            | Download location: C:\Users\henry\Downloads Change                                          |                            |         |
|            | Ask where to save each file before downloading                                              |                            |         |
|            | HTTPS/SSL                                                                                   |                            |         |
|            | Contract Constant                                                                           |                            | 9:44 AM |

4. ในหน้าต่าง "Internet Properties" ด้านล่างเลือก "LAN settings"

| nternet Properties                                                                               | ? ×               |
|--------------------------------------------------------------------------------------------------|-------------------|
| General Security Privacy Content Connections                                                     | Programs Advanced |
| To set up an Internet connection, click Setup.                                                   | Setup             |
| Dial-up and Virtual Private Network settings                                                     |                   |
|                                                                                                  | Add               |
|                                                                                                  | Add VPN           |
|                                                                                                  | Remove            |
| Choose Settings if you need to configure a proxy<br>server for a connection.                     | Settings          |
| 5                                                                                                |                   |
| Local Area Network (LAN) settings                                                                |                   |
| LAN Settings do not apply to dial-up connections.<br>Choose Settings above for dial-up settings. | LAN settings      |
|                                                                                                  |                   |
| OK Can                                                                                           | cel Apply         |

 ในหน้าต่าง "Local Area Network (LAN) Settings" ในหัวข้อ "Proxy server" เลือก "Use a proxy server for your LAN (These settings will not apply to dial-up or VPN connections)." ในช่อง "Address:" ใส่ 61.19.201.7 ในช่อง "Port:" ใส่ 8080 จากนั้น กดปุ่ม "OK" ออกมาเรื่อยๆ

| Automatic col                                       | nfiguration                                                                      | 51                               | - 22                         |                               |
|-----------------------------------------------------|----------------------------------------------------------------------------------|----------------------------------|------------------------------|-------------------------------|
| Automatic co<br>use of manua                        | nfiguration may ove<br>al settings, disable a                                    | erride manu<br>automatic c       | ual settings<br>onfiguratio  | . To ensure the<br>n.         |
| Automatic                                           | ally detect settings                                                             | 6                                |                              |                               |
| Use autor                                           | natic configuration :                                                            | script                           |                              |                               |
| Address                                             |                                                                                  |                                  |                              |                               |
| Proxy server                                        |                                                                                  |                                  |                              |                               |
| Proxy server                                        | xy server for your I<br>VPN connections).                                        | LAN (These                       | e settings v                 | vill not apply to             |
| Proxy server<br>Jse a pro<br>dial-up or<br>Address: | xy server for your I<br>VPN connections).<br>61.19.201.7                         | LAN (These<br>8<br>Port:         | e settings v<br>8080         | vill not apply to<br>Advanced |
| Proxy server<br>Use a pro<br>fial-up or<br>Address: | xy server for your I<br>VPN connections).<br>61.19.201.7<br>s proxy server for I | AN (These<br>Port:<br>ocal addre | e settings v<br>8080<br>sses | vill not apply to<br>Advanced |

| General | Security           | Privacy       | Content      | Connections  | Programs | Adva   | anced |
|---------|--------------------|---------------|--------------|--------------|----------|--------|-------|
|         | To set u<br>Setup. | p an Inter    | net connec   | ction, click | Set      | up     |       |
| Dial-up | and Virtua         | l Private I   | Network se   | ttings —     |          |        |       |
|         |                    |               |              |              | Add      | ł      |       |
|         |                    |               |              |              | Add V    | PN     |       |
|         |                    |               |              |              | Remo     | ve     |       |
| Choos   | se Settings        | if you nee    | ed to config | gure a proxy | Sett     | ings   |       |
| Local   | Area Netwo         | nek (1 ANI) < | settinas —   |              |          |        |       |
| LAN     | Settings do        | not apply     | to dial-up   | connections. | LAN se   | ttings |       |
| Choo    | se Settings        | above fo      | r dial-up se | ettings.     |          |        |       |

## 6. ทางด้านบนปิดแทป Settings

| <ul> <li>     Concertainty in the second second sec</li></ul>                                                                                                    | Settings   | 11 📉                                                              |                                                 |                | A - 🗆 🗙               |   |
|----------------------------------------------------------------------------------------------------|------------|-------------------------------------------------------------------|-------------------------------------------------|----------------|-----------------------|---|
| Concern       Such sension:         Note:       Such sension:         Note:                                                                                                    | + ⇒ C □    | hrome://settings                                                  |                                                 |                | ය<br>1                | Ξ |
| Image:       Image:                                                                                                    | Chrome     | Settings                                                          | S                                               | earch settings |                       | * |
| Serior                                                                                                    | History    | Use a web service to help resolve navigation errors               |                                                 |                |                       |   |
| Setting:       Image: A set of the sources to load pages more quick!         About       Image: A set of the sources to load pages more quick!         Image: A set of the sources to load pages more quick!       Image: A set of the sources to load pages more quick!         Image: A set of the sources to load pages more quick!       Image: A set of the sources to load page to a set of the sources to load page to a set of the sources to load page to a set of the sources to load page to a set of the sources to load page to a set of the sources to load page to a set of the sources to load page to a set of the sources to load page to a set of the sources to load page to a set of the sources to load page to a set of the sources to load page to a set of the sources to load page to a set of the sources to load page to a set of the sources to load page to a set of the source to load page to a set of the sources to load page to a set of the sources to load page to a set of the sources to load page to a set of the sources to load page to a set of the sources to load page to a set of the sources to load page to a set of the sources to load page to a set of the sources to a set of the sources to a set of the sources to a set of the sources to a set of the sources to a set of the sources to a set of the sources to a set of the sources to a set of the sources to a set of the source to a set of the sources to a set of the sources to a se                                                                                                    | Extensions | Use a prediction service to help complete searches a              | nd URLs typed in the address bar or the app lau | incher         |                       |   |
| About <ul> <li></li></ul>                                                                                                    | Settings   | <ul> <li>Prefetch resources to load pages more quickly</li> </ul> |                                                 |                |                       |   |
| <ul> <li>Protect you and your device from dangerous sites <ul> <li>Use a web service to help reactive spelling errors</li> <li>Ise a veb service to help reactive spelling errors</li> <li>Ise a veb service to help reactive spelling errors</li> <li>Tessured and form</li> <li>Tessured and form</li> <li>The habbe Autofili to that web forms in a single cick. Manage Autofili settings</li> <li>To first to axe your web passwords. Manage passwords</li> </ul> </li> <li>We concert</li> <li>The data</li> <li>The data</li></ul>                                                                                                    | About      | Automatically report details of possible security incid           | dents to Google                                 |                |                       |   |
| <ul> <li>le vere vere vere vere vere vere vere ve</li></ul>                                                                                                    | Abbut      | Protect you and your device from dangerous sites                  |                                                 |                |                       |   |
| <ul> <li>Automatically send usage statistic and crash reports to Google</li> <li>Send a 'Do Not Track' request with your browsing traffic</li> </ul> Passords and forms <ul> <li>Construct</li> <li>Contents</li> <li>Controls</li> <li>Construct</li> <li>Construct</li> <li>Co</li></ul>                                                                                                    |            | Use a web service to help resolve spelling errors                 |                                                 |                |                       |   |
| <ul> <li>In the the De Not Track* request with your browning traffic</li> <li>Passwords and forms <ul> <li>In the Autofil to fill out web forms in a single click. Manage Autofill settings</li> <li>If the to save your web passwords. Manage passwords</li> </ul> </li> <li>Web content <ul> <li>In track*</li> <li>In track*</li> <li>In the dual</li> <li>In the dual<td></td><td>Automatically send usage statistics and crash reports</td><td>s to Google</td><td></td><td></td><td></td></li></ul></li></ul> |            | Automatically send usage statistics and crash reports             | s to Google                                     |                |                       |   |
| Passwords and forms <ul> <li> <li> <li> <li> <li> <li> <li> <l< td=""><td></td><td>Send a "Do Not Track" request with your browsing to</td><td>raffic</td><td></td><td></td><td></td></l<></li></li></li></li></li></li></li></ul>                                                                                                    |            | Send a "Do Not Track" request with your browsing to               | raffic                                          |                |                       |   |
| Image: Case Autofil to fill out web forms in a single click. Manage Autofill settings   Image: Compare the down of the down of the d                                                                                                    |            | Passwords and forms                                               |                                                 |                |                       |   |
| Image: Content   Image: Customize fonts   Page zoom: 100%   Network   Coogle Chrome is using your computer's system proxy settings to connect to the network.   Change proxy settings   Danguage and input settings   Imaguage and input settings   Imaguage and input settings   Imaguage and input settings   Imaguage and input settings   Imaguage and input settings   Imaguage and input settings   Imaguage and input settings   Imaguage and input settings   Imaguage and input settings   Imaguage and input settings   Imaguage and input settings   Imaguage and input settings   Image: Image: Imag                                                                                                    |            | Enable Autofill to fill out web forms in a single click.          | Manage Autofill settings                        |                |                       |   |
| Web content   Page zoom:   Dots:   Coogle Chrome is using your computer's system proxy settings to connect to the network. Change proxy settings Change how Chrome handles and displays languages. Learn more Language and input settings I offer to translate pages that aren't in a language you read. Manage languages Download location: Callvers/theny/Downloads Change A with ever to save each file before downloading HTTPS/SSL I So Settings-Coogle C                                                                                                    |            | Offer to save your web passwords. Manage password                 | ds                                              |                |                       |   |
| Fort size: Medium Customize fonts   Page zoom: 100%   Network    Coogle Chrome is using your computer's system proxy settings to connect to the network.   Change proxy settings   Change proxy settings   Change how Chrome handles and displays languages. Learn more   Language and input settings   Imputed on the origination of the system proxy setting be connected to the network.   Change how Chrome handles and displays languages. Learn more   Language and input settings   Imputed on the origination of the system proxy setting be connected to the network.   Imputed on the system proxy settings   Imputed on the origination of the system proxy settings to connect to the network.   Imputed on the system proxy settings   Imputed on the origination of the system proxy settings to connect to the network.   Imputed on the system proxy settings   Imputed on the origination of the system proxy settings to connect to the network.   Imputed on the origination of the system proxy settings to connect to the network.   Imputed on the origination of the system proxy settings   Imputed on the origination of the system proxy settings to connect to the network.   Imputed on the origination of the origination of the system proxy settings   Imputed on the origination of the system proxy settings   Imputed on the origination of the system proxy settings   Imputed on the origination of the system proxy settings   Imputed on the origination of the system proxy settings   Imputed on the origination of                                                                                                    |            | Web content                                                       |                                                 |                |                       |   |
| Page zoom: 100%     Network   Coogle Chrome is using your computer's system proxy settings to connect to the network.   Change proxy settings     Language   Change how Chrome handles and displays languages. Learn more   Language and input settings   Image offer to translate pages that aren't in a language you read. Manage languages   Downloads   Download location:   C\Users\henny\Downloads   Image base each file before downloading   HTTPS/SL     Image Complex Complex Comple                                                                                                    |            | Font size: Medium 👻 Custor                                        | nize fonts                                      |                |                       |   |
| Network         Google Chrome is using your computer's system proxy settings to connect to the network.         Change proxy settings         Languages         Language and input settings         @ Offer to translate pages that aren't in a language you read. Manage languages         Downloads         Download location: CAUsers/henry/Downloads         Change         Ask where to save each file before downloading         HTTPS/SSL                                                                                                    |            | Page zoom: 100% 👻                                                 |                                                 |                |                       |   |
| Google Chrome is using your computer's system proxy settings to connect to the network.         Change proxy settings         Languages         Language and input settings         Image from Chrome handles and displays languages. Learn more         Language and input settings         Image for to translate pages that aren't in a language you read. Manage languages         Downloads         Download location: Cr.(Users/henn/Downloads         Image:         Ask where to save each file before downloading         HTTPS/SSL                                                                                                    |            | Network                                                           |                                                 |                |                       |   |
| Change proxy settings         Languages         Language and input settings         Image and input settings         Image and input settings      <                                                                                                    |            | Google Chrome is using your computer's system proxy s             | ettings to connect to the network.              |                |                       |   |
| Languages<br>Change how Chrome handles and displays languages. Learn more<br>Language and input settings<br>⑦ Offer to translate pages that aren't in a language you read. Manage languages<br>Downloads<br>Download location: C\Users\henry\Downloads Change                                                                                                    |            | Change proxy settings                                             |                                                 |                |                       |   |
| Change how Chrome handles and displays languages. Learn more<br>Language and input settings<br>Consider that aren't in a language you read. Manage languages<br>Downloads<br>Download location: CAUsers/henry/Downloads<br>Change<br>Ask where to save each file before downloading<br>HTTPS/SSL<br>Compositions - Google C                                                                                                    |            | Languages                                                         |                                                 |                |                       |   |
| Language and input settings                                                                                                    |            | Change how Chrome handles and displays languages. Le              | earn more                                       |                |                       |   |
| <ul> <li>✓ Offer to translate pages that aren't in a language you read. Manage languages</li> <li>Downloads</li> <li>Download location: C/Users/henry/Downloads</li> <li>Change</li> <li>Ask where to save each file before downloading</li> <li>HTTPS/SSL</li> <li>If Composition Complex Complex Com</li></ul>                                                                                                    |            | Language and input settings                                       |                                                 |                |                       |   |
| Downloads Download location: C\Users\henry\Downloads Change Ask where to save each file before downloading HTTPS/SSL                                                                                                    |            | Offer to translate pages that aren't in a language you            | u read. Manage languages                        |                |                       |   |
| Download location: C/Users/henry/Downloads Change  Ask where to save each file before downloading  HTTPS/SSL  Change  Action Complete Complete Complet                                                                                                    |            | Downloads                                                         |                                                 |                |                       |   |
| Ask where to save each file before downloading HTTPS/SSL  C (9) Settings - Google C  A (9) Settings - Google C  A (9) Settings - Google C                                                                                                    |            | Download location: C:\Users\henry\Downloads                       | Change                                          |                |                       |   |
| HTTPS/SSL                                                                                                    |            | Ask where to save each file before downloading                    |                                                 |                |                       |   |
| # 🤮 🔚 🧔 🖭 🌀 Settings - Google C 9:44                                                                                                    |            | HTTPS/SSL                                                         |                                                 |                |                       |   |
|                                                                                                    |            | Settings - Google C                                               |                                                 |                | 스 네) 🦱 🗉 🗖 ENG9:44 AM |   |
|                                                                                                    |            | Settings + Google C                                               |                                                 |                | 1/4/2016              |   |

 เมื่อทำการเปิด web ครั้งแรก จะต้องใส่ ชื่อผู้ใช้/รหัสผ่าน ซึ่งเป็น ชื่อผู้ใช้/รหัสผ่าน เดียวกับระบบ mail ของทาง มหาวิทยาลัย ( ระบบ @psu.ac.th ) และจะอนุญาติให้ทำการ login ผ่านได้เฉพาะชื่อผู้ใช้ที่สังกัดคณะแพทย์ฯ เท่านั้น

| ← → C □ https://www.google.co.th/search | ?q=google&oq=google&aqs=chrome69i57j69i60l4.1542j0j7&sourceid=chrome&es_sm=                           | 93&ie=UTF-8 ☆ |
|-----------------------------------------|----------------------------------------------------------------------------------------------------|---------------|
|                                         | Authentication Required ×                                                                             |               |
|                                         | The server https://www.google.co.th requires a username<br>and password. The server says: PSU_Radius. |               |
|                                         | User Name: xxxxxxx                                                                                    |               |
|                                         | Password:                                                                                             |               |
|                                         | Log In Cancel                                                                                         |               |

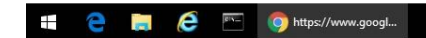

へ (4)) 🔘 🐑 📮 ENG 9:50 AM 1/4/2016